## Instructions on how to register through Online SelfRegistration Program

Every Sri Lankan who leaves the country for foreign employment under Section 53 (3) of the Sri Lanka Bureau of Foreign Employment Act No. 21 of 1985 as amended by Acts No. 4 of 1994 and No. 56 of 2009 passed by the Parliament of the Democratic Socialist Republic of Sri Lanka every Sri Lankan must register with the Bureau before leaving. If you are going abroad for employment , you have the opportunity to obtain Bureau registration through the online methodology.

By visiting the official website www.slbfe.lk, under 'On line Self Registration' you can access

| Sri Lanka Bureau of Foreign Employment<br>ලී ලංකා විදේශ සේවා නියුක්ති කාර්යාංශය<br>බූலங்கை வெளிநாட்டு வேலைவாய்ப்பு பணியகம்                                            |                                                                                                 | SBFE |
|----------------------------------------------------------------------------------------------------|-------------------------------------------------------------------------------------------------|------|
| ශී ලංකා විදේශ සේවා නියුක්ති කාර්යාංශයේ පරිගණක වැඩසටහන් වෙත පිවිසීමට<br>ඔබට ශිණුමක් පැවතීම අනිවාර්ය වේ. ඔබට මේ වන විටත් ගිණුමක් නොමැතිනම<br>නව ශිණුමක් නිර්මාණය කරන්න. | Sign In  NIC Number  Password  Password  Control thave an account?Sign Up Forgot your password? |      |
| 2022 © All Rights Reserved, Information Technology Department, Sri Lanka Burea                                                                                        | u of Foreign Employment                                                                         |      |

the below web page. The applicant should submit the application under the first stage.

When accessing the SLBFEservices online, it is mandatory to create an account. You can also easily create an account by clicking on "Create a New Account" button or accessing the "Sign up" link.

| Sigr | n Up                                  |
|------|---------------------------------------|
|      | NIC Number                            |
| 1    | First Name Last Name                  |
| ۵    | Mobile Number                         |
|      | Email                                 |
| ۶    | Password                              |
|      | Create                                |
|      |                                       |
| AI   | ready have an account? <u>Sign In</u> |

The applicant needs to create a new account using only the correct information.

- NIC Number
- First Name
- Last Name
- Mobile Number
- Email Address
- Password

After entering, you can easily create a new account by clicking the "Create" button.

Figure 01

In case of forgetting Password for existing users here is an opportunity to easily change the password by clicking the Forgot Your Password?Link.

By entering the applicant's ID number, verification code sent via SMS to the telephone number previously entered into the system can reset the password.

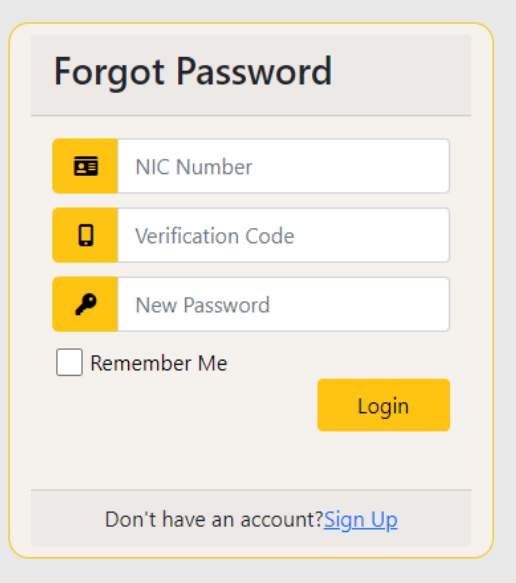

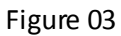

After completing login process, the applicant will be direct to the below web page.

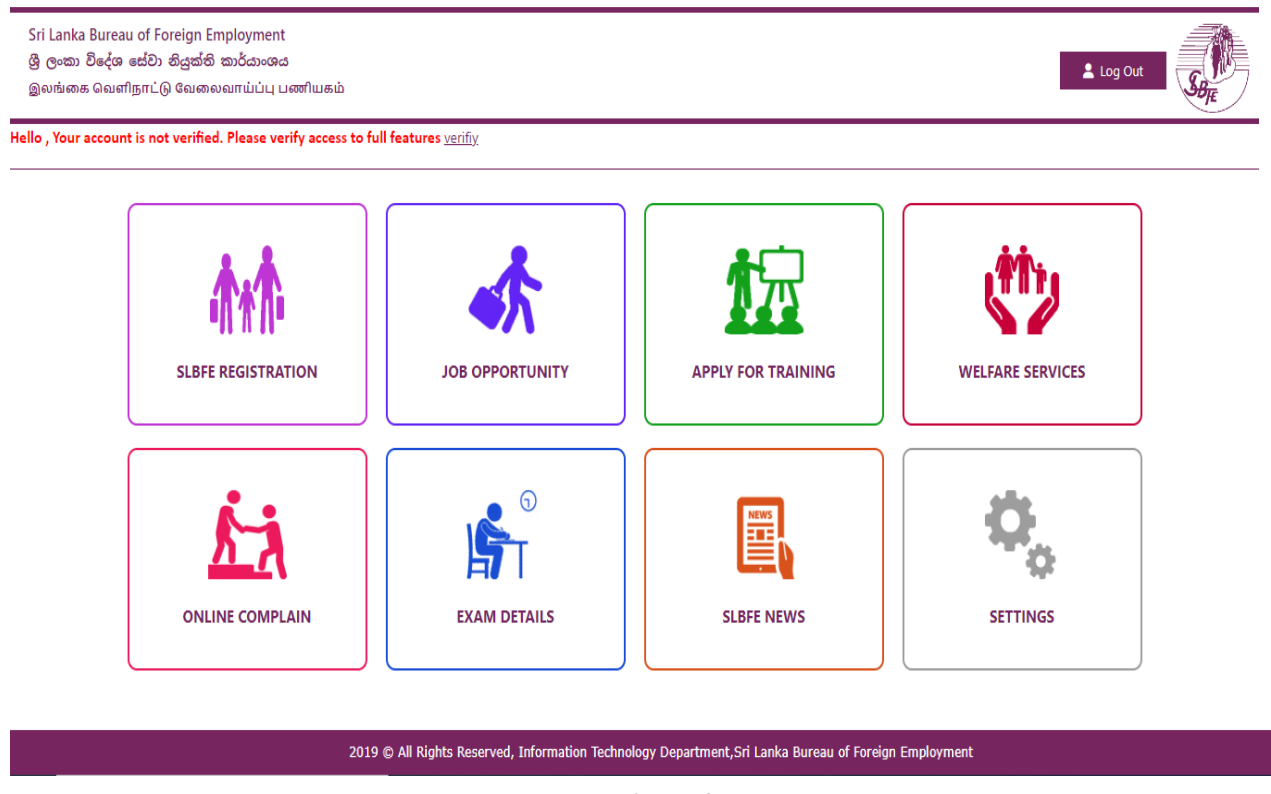

## Figure 04

You can access the relevant web page by clicking on the SLBFE REGISTRATION icon to register for this program. That web page is shown below (Figure 05).

Sri Lanka Bureau of Foreign Employment ශී ලංකා විදේශ සේවා නියුක්ති කාර්යාංශය බුலங்கை வெளிநாட்டு வேலைவாய்ப்பு பணியகம்

|                                                                                   | ONLINE REGISTRATION                                                                                                    |
|-----------------------------------------------------------------------------------|----------------------------------------------------------------------------------------------------|
| විදේශ රැකියාවක් සඳහා පුර්ව ලියා පදිංචිය ල                                         | ,බා ගැනීමට අයදුම් පත යොමු කිරීමට පෙර උපදෙස් පනුිකාව කියවන්න.<br>උපදෙස් පනුිකාව                                                                                                    |
| විදේශ රැකියාවක් සඳහා කාර්යාංශ ලියාපදිංචි<br>ඔබගේ අයදුම්පත පුතික්ෂේප වීමට සහ නිතිය | ය ලබා ගැනීමට ඔබ මුලික පුදුසුකම් සපුරා ඇත්දැයි පරික්ෂා කර අයදුම් කරන්න ලියාපදිංචිය සඳහා වහාජ දක්ක ඉදිරිපත් කිරීම,<br>හනුකුලව කියාමාර්ග ගැනීමට හේතු විය හැකි කරුණකි.<br>පරික්ෂා කර අයදුම් කරන්න |
| ඔබ දැනටමක් අයදුම් පතක් යොමු කර ඇත්ත                                               | මේ සහ එහි ලේමන යාවක්කාලින කල යුතු බව හෝ අමතර ලේමන අවශා බවට දන්වා ඇත්නම් ලේමන තැවත උඩුගත කරන්න<br>ලේමන තැවත උඩුගත කරන්න                                                                        |
|                                                                                   |                                                                                                    |

Figure 05

From this web page (Figure 05),

• Read Instruction Paper

|                       | Deard rent television                     |
|-----------------------|-------------------------------------------|
| ඔබ මීට පෙර රැකි:<br>( | යාවක් සඳහා විදේශ ගත වී තිබේද ?            |
| Select                |                                           |
| ඔබ විදේශ ගත වෘ        | ග්තේ කුමන රැකියා කාණ්ඩයක් සඳහාද ?         |
| තෝරන්න                |                                           |
| මධ කාර්යාංශ ලිය       | ා පදිංචිය ලබා ගැනීමට බලපොරොත්තු වන්නේ ?   |
| තෝරන්න                |                                           |
| මධ්නේ ගමන් ධල         | පතුය 2022/12/03 දිනට වලංගු තත්වයේ කිබේද 1 |
| තෝරන්න                |                                           |
| වලංගු ගමන් බලප<br>[   | තු අංකය                                   |
|                       |                                           |
| හැදුනුළුපත් අංකය<br>[ | I                                         |
|                       |                                           |
| විදේශ ගත වන රබ        | Ð                                         |
| SELECT Count          | try                                       |
| ඔබට වයස අවුරුදු       | 5 අඩු කුඩා දරුවන් සිටිද ?                 |
| තෝරත්ත                |                                           |

- Checking Qualification
- Re-Upload Documents

## Will be provided.

It is mandatory for the user to read the instruction paper before applying. According to the instructions, applicant can check whether she/heis suitable for the foreign employment by clicking "Check and apply" button.

The applicant will be directed to the next steps related to the registration according to the selection of the short questions mentioned in Figure 06.

## For Verification,

• For the Question, Have you ever been abroad for a job? Answer should Yes or No

• For the Question, for what job category are you going abroad? Answer should select Domestic or Non-domestic from dropdown

- For the Question, Is your passport valid till 04/12/2022 (6 months from application date) should select Yes or No from dropdown
- For the Question, Valid Passport Number should enter the passport number
- For the Question, Country of Employment should select the country from dropdown
- For the Question, Do you have children under the age of 5 years? Answer should Yes or No

Based on the answers provided, the program will primarily determine whether the applicant is eligible to go abroad for employment or not.

If the applicant is qualified for foreign employment, then will direct to the interface shown in Figure 07 and if not qualified direct to Figure 106 face mentioned in Figure 08. If not, the reason will be notified to the applicant.

| Info 🎝 Persona                                                                                                    | al Details 🛛 📞 Co                                                                                                    | ontact Details                                          | S Employment Details                                                               | Nonimee Details                                                            | Confirmations                                |                                                                                                    |
|----------------------------------------------------------------------------------------------------|----------------------------------------------------------------------------------------------------|---------------------------------------------------------|------------------------------------------------------------------------------------|----------------------------------------------------------------------------|----------------------------------------------|----------------------------------------------------------------------------------------------------|
| ්තවත් පරිශීලකය සු<br>බබ විදේශ රැකියාවක<br>දෙහන් ලේබන අවශ                                                                                                    | හ පැතුම්,<br>ත් සඳහා විදේශ ෙ<br>හා බැවින් එම ලෙ                                                                         | ස්වා නියුක්ති<br>මන ඇත්තර                               | ි කාර්යාංශයේ ලියා පදිංචි<br>මී පමණක් ඉදිරියට යාමට                                  | ්ය ලබා ගැනීමට මුලික<br>"NEXT" ක්ලික් කරප                                   | ා සුදුසුකම් සපුරා ඇත<br>ඒත.                  | ත. පුර්ව ලියාපදිංචිය සඳහා පහත                                                                        |
| Reqired Document                                                                                                    | Remakrs                                                                                                    |                                                         |                                                                                    |                                                                            |                                              |                                                                                                    |
| Passport Details Page                                                                                                    |                                                                                                    |                                                         |                                                                                    |                                                                            |                                              |                                                                                                    |
| NIC Front Page                                                                                                    |                                                                                                    |                                                         |                                                                                    |                                                                            |                                              |                                                                                                    |
| NIC Back Page                                                                                                    |                                                                                                    |                                                         |                                                                                    |                                                                            |                                              |                                                                                                    |
| Employment Contract                                                                                                    |                                                                                                    |                                                         |                                                                                    |                                                                            |                                              |                                                                                                    |
| Previous Passport                                                                                                    |                                                                                                    |                                                         |                                                                                    |                                                                            |                                              |                                                                                                    |
| Previous Visa                                                                                                    |                                                                                                    |                                                         |                                                                                    |                                                                            |                                              |                                                                                                    |
| 1-1-1-1-1-1-                                                                                                    |                                                                                                    |                                                         |                                                                                    |                                                                            |                                              |                                                                                                    |
| alid Visa                                                                                                    |                                                                                                    |                                                         |                                                                                    |                                                                            |                                              | Next                                                                                                 |
| valid visa                                                                                                    |                                                                                                    | 022 © All Rights                                        | Reserved, Information Technology                                                   | r Department, Sri Lanka Burea                                              | u of Foreign Employment                      | Next                                                                                                 |
| valid visa                                                                                                    |                                                                                                    | 022 © All Rights                                        | Reserved, Information Technology                                                   | y Department, Sri Lanka Burea<br><b>Sture: 07</b>                          | u of Foreign Employment                      | Next                                                                                                 |
| valid VISa<br>anka Bureau of Foreign<br>තා විදේශ සේවා නියුක්ජ<br>ක්ශක බෙளிநாட்டு வேன                                                                                                    | Employment<br>ສີ ໝັດ້ຜາວເຈດ<br>ຍາຍພາແມ່ວ່າ ບາສາໃນເຮເ                                                                    | 022 © All Rights                                        | Reserved, Information Technology<br>Fig                                            | r Department, Sri Lanka Burea<br><mark>gure 07</mark>                      | u of Foreign Employment                      | Next                                                                                                 |
| valid VISa<br>anka Bureau of Foreign 1<br>ංකා විදේශ සේවා නියුක්ජ<br>ක්ෂන බෙහි සැස ල බෙන<br>බහාටුයි ,<br>විලද්ශ රැකියාවක්                                                                           | :<br>Employment<br>නි කාර්යාංශය<br>නෙහාස්ථාට පණෝකය<br>සෙදහා විදේශ                                                       | 022 @ All Rights<br>ත                                   | Reserved, Information Technology<br>Fit                                            | v Department, Sri Lanka Burea<br>gure 07<br>පදිංචිය ලබා ගැනීම              | u of Foreign Employment<br>ට වැලික සදසකම     | Next                                                                                                 |
| anka Bureau of Foreign l<br>තො විදේශ සේවා නියුක්ද්<br>ක්ෂාන බෙසේවාණුදුරි බෙන<br><b>ගොටුයි ,</b><br>විදේශ රැකියාවක්<br>තා වගව පරික්ෂා ක                                                             | Employment<br>ම කාර්යාංශය<br>බංඛාෆ්ඩ්ට්ටු ටංක්විඩක්<br>් සඳහා විදේශ<br>බර බලන්න                                         | 022 © All Rights<br>ත<br>මස්වා නියුක                    | Reserved, Information Technology<br>Fig<br>බ්ති කාර්යාංශයේ ලියා                    | <sup>,</sup> Department, Sri Lanka Burea<br>gure 07<br>පදිංචිය ලබා ගැනීම   | u of Foreign Employment<br>ට වුලික සුදුසුකම් | Next<br>ම<br>පපුරා නැත . වැඩි විස්තර සදැ                                                             |
| anka Bureau of Foreign l<br>තො විදේශ සේවා නියුක්ද්<br>මන බෙள]நாட்டு வேன<br>හොටුයි ,<br>විදේශ රැකියාවක්<br>ත වගුව පරික්ෂා ක                                                                         | Employment<br>නි කාර්යාංශය<br>බංකාග්ටට ටැංක්වයක්<br>සඳහා විදේශ<br>කර බලන්න                                              | 022 © All Rights<br>ම<br>මෙස්වා නියුස                   | Reserved, Information Technology<br>Fig<br>බ්ති කාර්යාංශයේ ලියා                    | <sup>,</sup> Department, Sri Lanka Burea<br>gure 07<br>පදිංචිය ලබා ගැනීම   | u of Foreign Employment<br>ට මුලික සුදුසුකම  | Next<br>ම<br>සපුරා නැත . වැඩි විස්තර සදෑ                                                             |
| valid VISa<br>anka Bureau of Foreign l<br>කො විදේශ සේවා නියුක්ජ<br>මන බංග්ඩ්හුස ුර බංගාටුයි ,<br>ටිදේශ රැකියාවක්<br>ත වගුව පරික්ෂා ක<br>Message                                                    | Employment<br>ລີ ສາດ້ລາວຜລ<br>ລາວເລແກມ່ນ່າງ ນະສາໃນເຮເ<br>ຳ ສະຕຸລາງ ຍິດຊໍ່ຜ<br>ລາວ ລາງຕູ້ສຳລາ                            | 022 © All Rights<br>ත<br>මස්වා නියුක                    | Reserved, Information Technology<br>Fig<br>බීති කාර්යාංශයේ ලියා                    | / Department, Sri Lanka Burea<br><mark>gure 07</mark><br>පදිංචිය ලබා ගැනීම | u of Foreign Employment<br>ට මුලික සුදුසුකම් | Next<br>టెబ్రరు నాగవ . రిగ్రదీ రేజీవర జర్గ<br>Validation Status                                      |
| valid VISa<br>anka Bureau of Foreign 1<br>ංකා විදේශ සේවා නියුක්ජ<br>ක්ෂක ශිඛණි සිත්ර ශියාවක්<br>තොටුයි ,<br>වි දේශ රැකියාවක්<br>න වගුව පටික්ෂා ක<br>:<br>Message<br>The validity p                 | Employment<br>ລີ ສາວັລວເຜລ<br>ອາຍາມແມ່ນນຸ ມະໜາໃນແຜ<br>ີ່ ເຮຣຸຄາ ຍື່ອຣູຊໍ ຜ<br>ລາວ ລາດອາດັ່ງກາ<br>period of the passpo   | 022 © All Rights<br>ත<br>මස්වා නියුත<br>rt should be ex | Reserved, Information Technology<br>Fig<br>ක්ති කාර්යාංශයේ ලියා<br>cceed 6 months  | r Department, Sri Lanka Burea<br><mark>gure 07</mark><br>පදිංචිය ලබා ගැනීම | u of Foreign Employment<br>ට මුලික සුදුසුකම  | Next<br>ఆర్షరు నానా . రిగ్రమీ రేజీవర జర్గ<br>Validation Status<br>Validation Failed                  |
| valid Visa<br>anka Bureau of Foreign l<br>කො විදේශ සේවා නියුක්ජ<br>ක්ෂෙස බෙහි සැසැල බෙහෙ<br>කොටුයි ,<br>ටිදේශ රැකියාවක්<br>ක වගුව ප්රික්ෂා ක<br><u>Message</u><br>The validity p<br>BlackList or S | Employment<br>කාර්යාංශය<br>බංගාෆய්ப்பு பணியக<br>් සඳහා විදේශ<br>තර බලන්න<br>period of the passpo<br>Suspend By the SLBF | 022 © All Rights<br>ත<br>මස්වා නියුක<br>rt should be ex | Reserved, Information Technology<br>Fig<br>ත්ති කාර්යාංශයේ ලියා<br>icceed 6 months | r Department, Sri Lanka Burea<br><mark>gure 07</mark><br>පදිංචිය ලබා ගැනීම | u of Foreign Employment<br>ට මුලික සුදුසුකම  | Next<br>టెల్లరు వారా . రిగ్రమీ రేజీపార జిల్లర<br>Validation Status<br>Validation Failed<br>Validated |

If the applicant not eligible he/she can apply again after fulfilling the basic qualifications.

Eg. If the validity period of the passport is not more than 6 months he / she can re-apply with a new valid passport.

If the applicant is eligible for pre-registration, the program will continue. The basic documents required for registration will mentioned on the above page (Figure 07).

| Sri Lanka Bu<br>ශී ලංකා වි<br>ෙබූலங்கை බ | ureau of Foreign Employment<br>දේශ සේවා නියුක්ති කාර්යාංශය<br> வளிநாட்டு வேலைவாய்ப்பு ட | s<br>எனியகம்      |                                  |                               |                          | Sope |
|------------------------------------------|-----------------------------------------------------------------------------------------|-------------------|----------------------------------|-------------------------------|--------------------------|------|
| <ul><li>Info</li></ul>                   | 🎐 Personal Details                                                                      | 📞 Contact Details | S Employment Details             | Nonimee Details               | Confirmations            |      |
|                                          | නම                                                                                      | 40000005          |                                  |                               |                          |      |
|                                          | ගමන් බලපත්තු අංකය                                                                       | 4                 |                                  |                               |                          |      |
|                                          | හැළුනුම්පත් අංකය                                                                        |                   |                                  |                               |                          |      |
|                                          | උපන් දිනය                                                                               | mm/dd/yyyy        |                                  |                               |                          |      |
|                                          | ස්තී / පුරුෂ භාවය                                                                       | •                 |                                  |                               |                          |      |
|                                          | විවාහ සම්බන්ධතාව                                                                        | SELECT Relationsh | ip                               |                               |                          |      |
|                                          |                                                                                         |                   |                                  |                               |                          | _    |
|                                          |                                                                                         |                   |                                  |                               |                          | Next |
|                                          |                                                                                         | 2022 © All Rights | Reserved, Information Technology | y Department, Sri Lanka Burea | au of Foreign Employment |      |
|                                          |                                                                                         |                   | Fig                              | um 00                         |                          |      |

To proceed the application, Should Click "Next" button.

rigure 09

Name, Passport Number, Identity Card Number, Gender and Date of Birth will be automatically filled using the pre-entered data and the applicant needs to enter the Marital status.

After entering all the information, you have to click the Next button. The applicant will be directed to an interface as shown in Figure 10.

| Info | Personal Details    | 🌜 Contact Details   | Employment Details | Nonimee Details | Confirmations |  |
|------|---------------------|---------------------|--------------------|-----------------|---------------|--|
|      | දිස්තික්කය          | SELECT DISTRICT     |                    |                 |               |  |
|      | පුා. ලේකම් කාර්යාලය | SELECT AGA Division | on                 |                 |               |  |
|      | ලිපිනය              | 0                   |                    |                 |               |  |
|      |                     |                     | _                  |                 | _             |  |
|      | දුරකථන අංකය         |                     | _                  |                 |               |  |
|      | ඊමෙල් ලිපිනය        |                     |                    |                 |               |  |

Figure 10

The Address, Telephone Number and Email address will be automatically filled using the preentered data and the applicant needs to enter the District and Divisional Secretariat office.

After entering all the information, you have to click the Next button. The applicant will be directed to an interface as shown in Figure 11

| fo Personal Details | Contact Details | S Employment Details | Nonimee Details | <ul> <li>Confirmations</li> </ul> |  |
|---------------------|-----------------|----------------------|-----------------|-----------------------------------|--|
| ව්දේශ ගත වන රට      | -               |                      |                 |                                   |  |
| ර.කියාවේ තොරතුරු    |                 |                      |                 |                                   |  |
| සේවා යෝජකයාගේ නම    |                 |                      |                 |                                   |  |
| සේවා යෝජකයාගේ ලිපින | 2               |                      |                 |                                   |  |
| සේවා යෝජකයාගේ දුරකර | ්න අංකය         |                      |                 |                                   |  |
| සේවා යෝජකයාගේ ඊමේ(  | ් ලිපිනය        |                      |                 |                                   |  |
|                     |                 |                      |                 |                                   |  |

Figure 11

The country of departure will be automatically filled using the pre-entered data and the applicant needs to enter the job (Ex: Care Giver), employer name, employer address, employer phone number and employer email address (if any) and click the Next button.

The applicant is then directed to the information form of a named relative (Figure 12). After entering the Relationship to nominee, name, address and telephone number of the nominated relative, click on the Next button.

|  | Father of the Migrant Wo | ක ලුම්කයාගේ පියා   தந்லைத | විගමණි | ඥාති සම්බන්ධතාවය      |  |
|--|--------------------------|---------------------------|--------|-----------------------|--|
|  |                          |                           |        | නාමික ඥාතියාගේ නම     |  |
|  |                          |                           |        | නාමික ඥාතියාගේ ලිපිනය |  |
|  |                          |                           | අංකය   | නාමික ඥාතියාගේ දුරකථන |  |
|  |                          |                           |        |                       |  |
|  |                          |                           |        |                       |  |
|  |                          |                           | අංකය   | නාමික ආකියාගේ දුරකථන  |  |

Figure 12

Under the next step, the applicant is directed to the Information Certification Form (Figure 13). The applicant should select the nearest SLBFE Head Office / Branch Office / Embassy in the relevant menu where he/she can submit the documents for Bureau registration.

Also, since the verification code has already been issued to the applicant by SMS to the previously entered mobile number, enter the code here and click on the "Save and Continue" button if it is subjected to the conditions set out there.

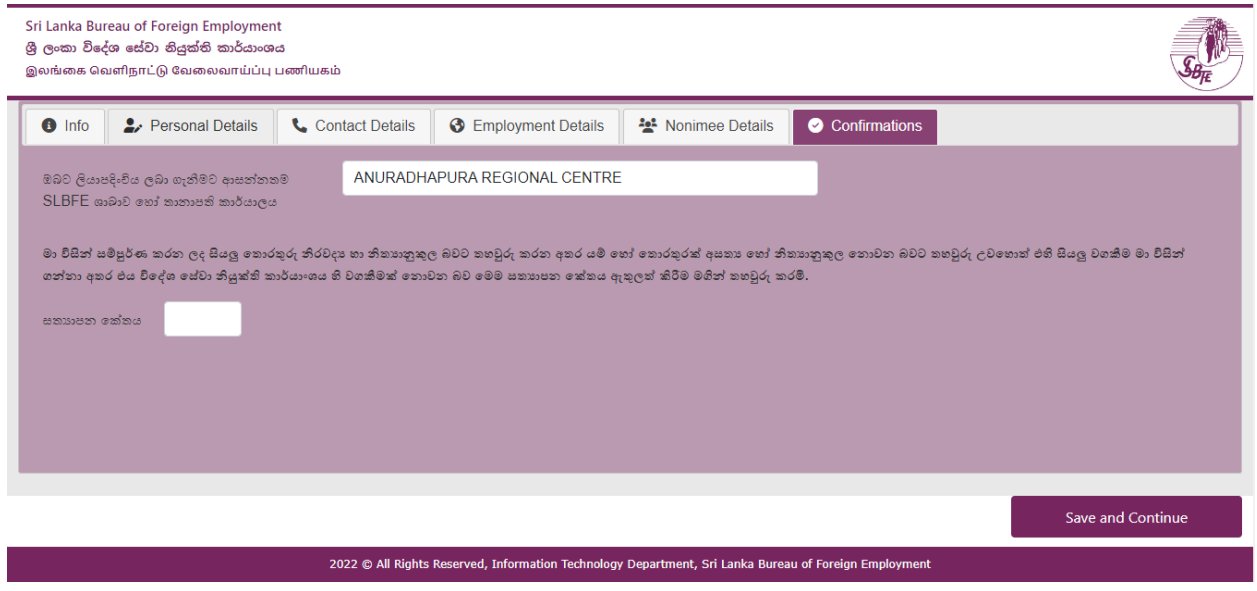

Figure 13

As the final step the applicant should upload the required documents for registration (Figure 14). Additional documents can be uploaded by clicking the "Add Extra Document" button. After uploading all the documents, you can successfully submit the application by clicking on the "Save & Submit" button.

A reference number will be issued to a successful applicant and will also be sent in the form of an SMS to the telephone number submitted for the application (Figure 15)